## Mcreator1-1

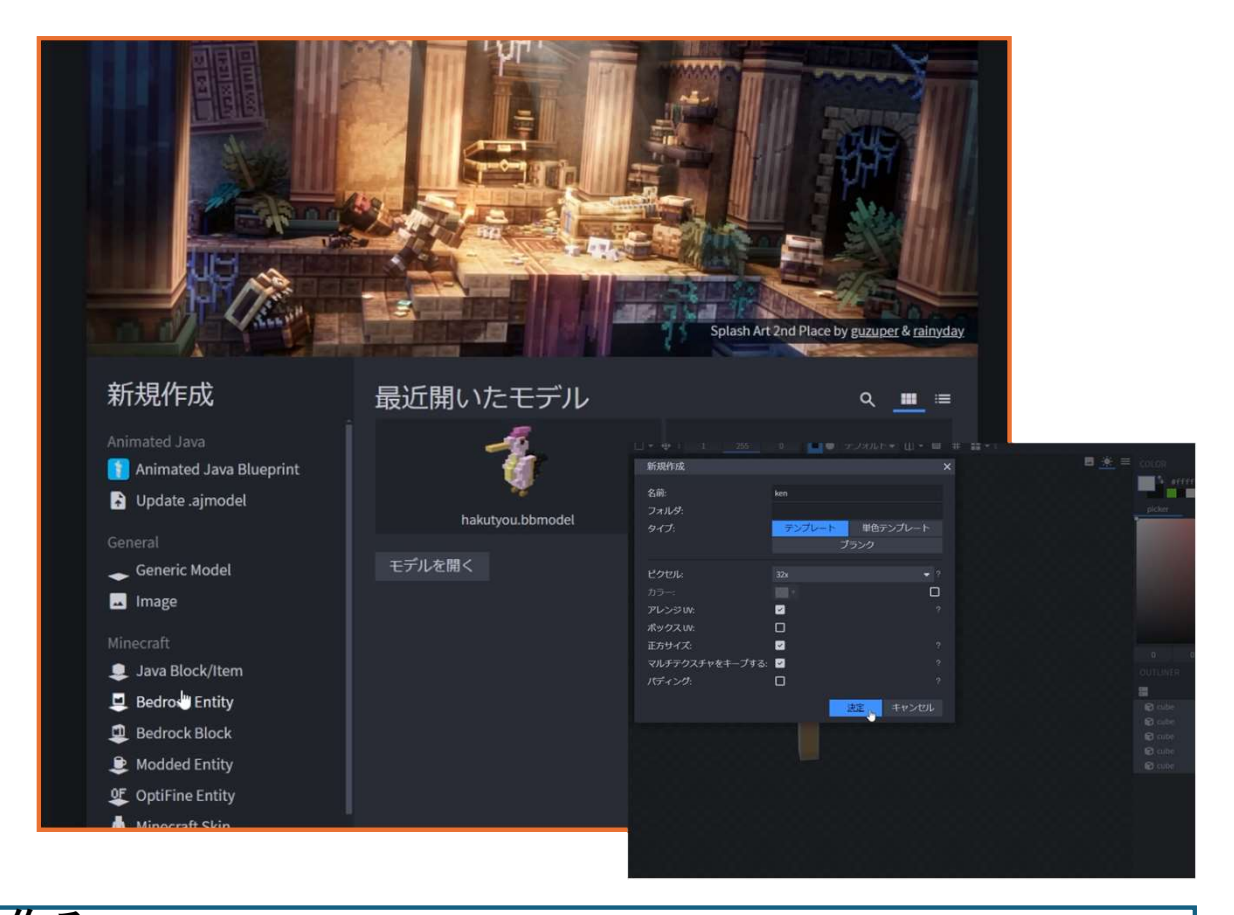

形を作る
ブロックベンチというソフトを使うよ!
キューブ(四角)を足したり動かしたりして、形を作る
色をつける
バケツツールで一気に色をぬる
ブラシツールで細かくぬることもできる
ミラーペイントを使うと、左右同じようにぬれるよ
できたものを保存
モデル(形)をJSONという名前で保存する
(テクスチャ)をPNGという名前で保存する
クリエイターに入れる
持ち方や見え方を調整する
ゲームでためす
ゲームでちゃんと表示されるかチェック!

## Mcreator1-1

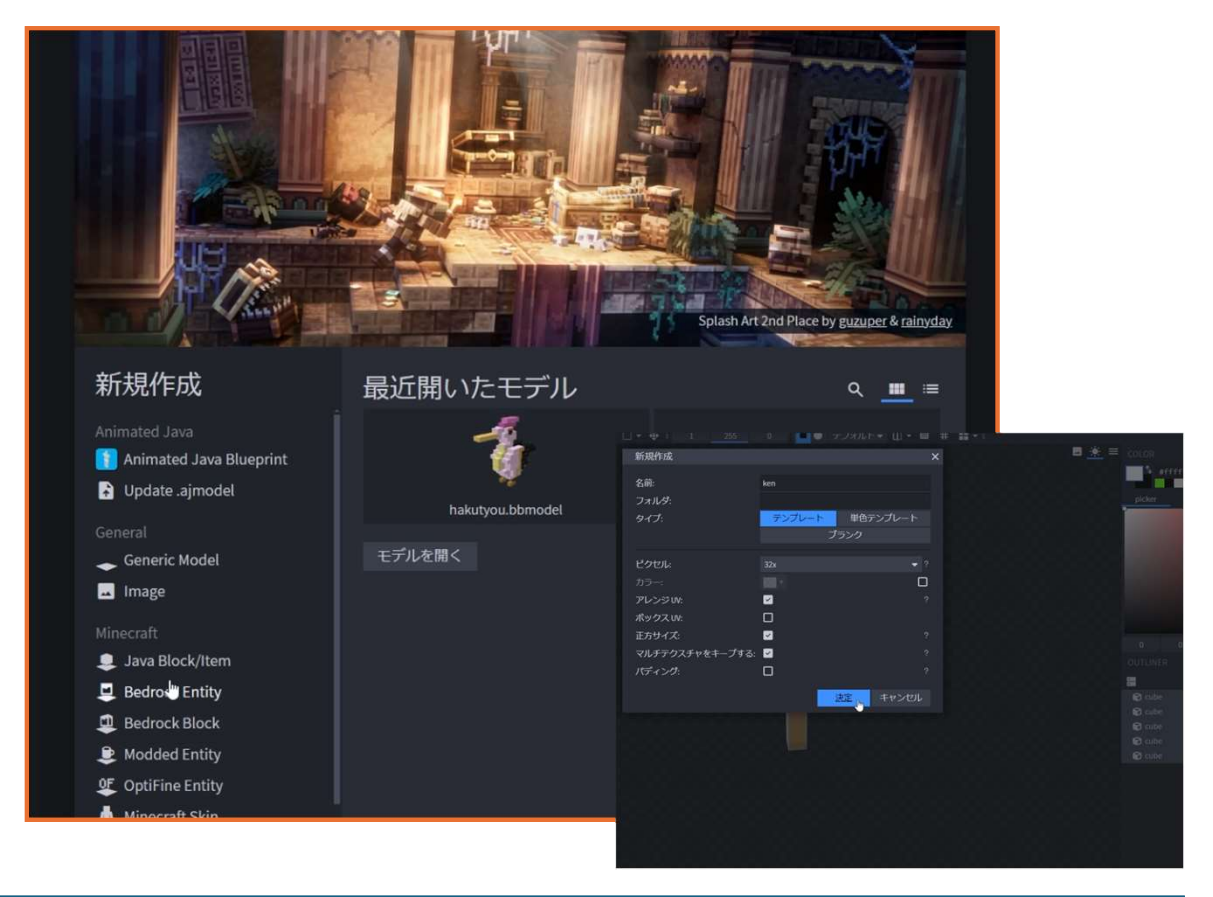

## 1. モデルの作成

- Blockbench (ブロックベンチ) で新規モデルを作成
- キューブを追加し、移動・サイズ調整・複製して形を作る
- 今回は「**大きい包丁**」をモデリング
- 2. テクスチャの作成
- ペイントツールを使い、バケツやブラシで色を塗る
- ・ ミラーペイント を利用して左右対称に描く
- 3. モデルとテクスチャのエクスポート
- ・ モデルをJSON形式、テクスチャをPNG形式 で保存
- 4. クリエイターへのインポート
- モデルとテクスチャをインポートし、正しく適用
- ・ ディスプレイ設定で持ち方や見た目を調整
- 5. ゲーム内で動作確認
- クリエイティブモードで 表示や動作を確認
- ・ 次回は「モブ(敵キャラ)」の作成に挑戦予定